# LoRa Gateway\_WIFI --User Manual V2.2

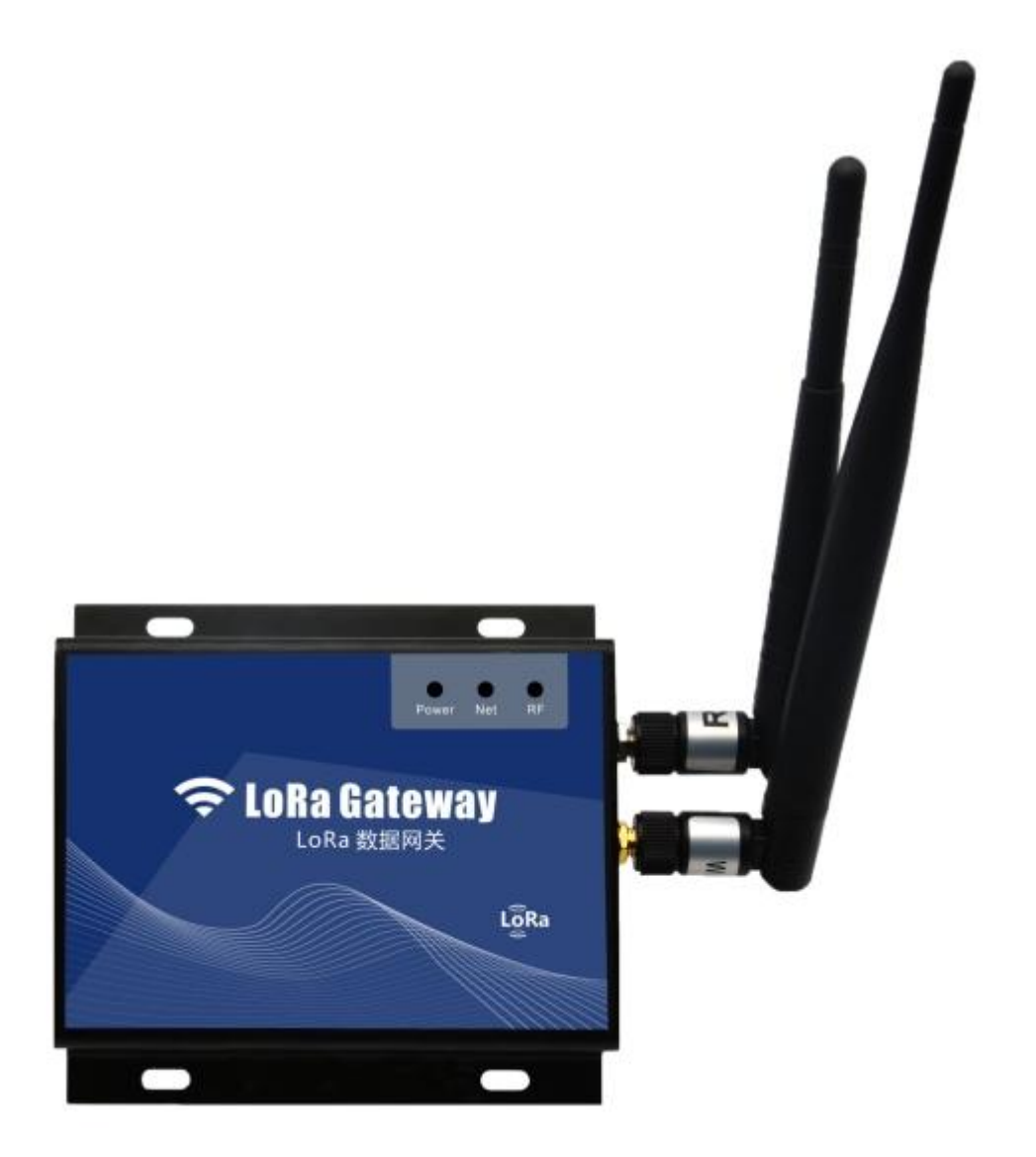

### **1 Product Overview**

The LoRa Gateway\_WIFI is an ultra-long-range wireless data acquisition gateway dedicated to receiving our temperature and humidity LoRa sensor. built-in high-performance WIFI module can support WIFI and Ethernet data transmission. LoRa Gateway\_WIFI uses high-performance 32-bit industrial processor and industrial-grade wireless module, with high reliability, stability and data security. Different from the previous ASK, FSK,GFSK, this gateway uses a special spread spectrum modulation technology LoRa greatly improved the sensitivity of the received, up to 157db link budget so that the wireless communication distance has improved significantly. The distance can up to 5km in open area.

### 2 Product Feature

- Built-in high-performance WIFI module can support WIFI and Ethernet data transmission;
- External special USB configure interface, user can configure operating module;
- Can be download command to LoRa Sensor ;
- Prevent collision: advanced technology to prevent the collision;
- Security: encryption algorithm and certification to ensure data security, to prevent the data link eavesdropping and data to be cracked;
- Metal shell, resistance to high pressure, easy to install and easy to use

### **3** Technical Parameter

| RF Frequency                     | 433/470/868/915 MHZ              |
|----------------------------------|----------------------------------|
| RF Receiving Sensitivity         | -148dBm                          |
| RF Modulation                    | LoRa                             |
| LoRa Sensor Identification Angle | 3D                               |
| Interface                        | WIFI/LAN                         |
| LED                              | 3 LED lights (RF, Net, power)    |
| Firmware Update                  | Support                          |
| RF Protocol                      | Private protocol                 |
| Flash Memory                     | 32Mb/about 8600                  |
| Supply Power                     | DC12V                            |
| Net Weight                       | 0.27kg                           |
| Operating Temperature            | -20°C~+60°C                      |
| Operating Humidity               | $5\% \sim 95\%$ (non-condensing) |

Dimension

# **4** Definition of Interface

### 4.1 Appearance

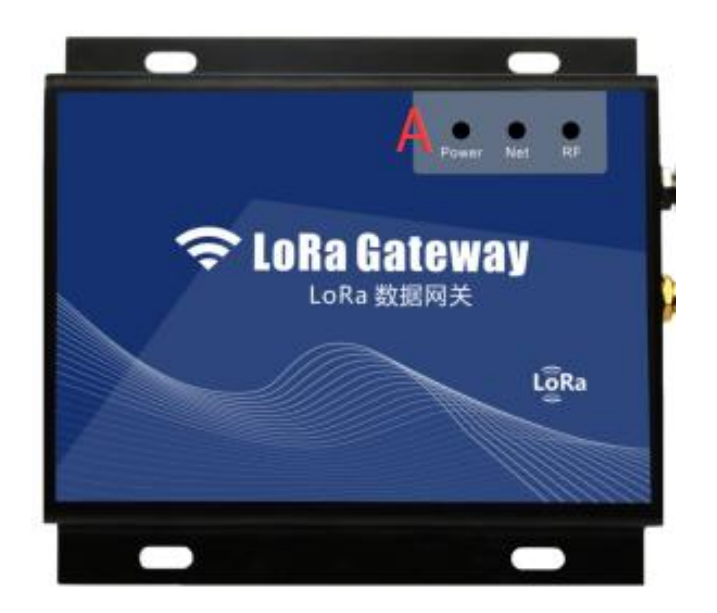

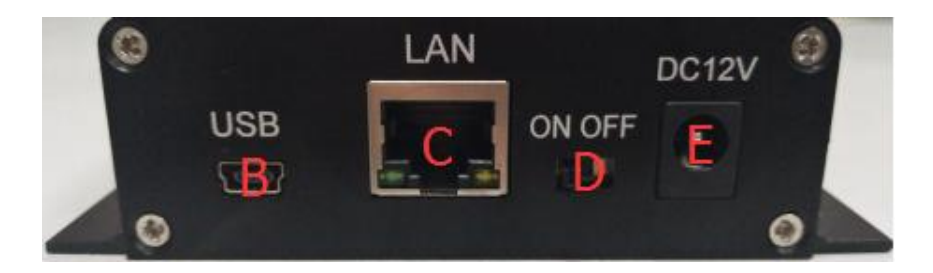

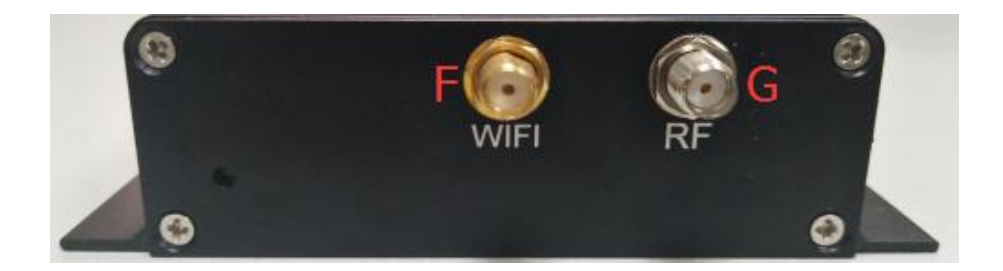

# 4.2 Function of Interface

| Interface Function        |                                                   |
|---------------------------|---------------------------------------------------|
| A. LED light              | RF, Net, Power                                    |
| B. USB                    | Configure device and save log                     |
| C. LAN                    | Send data by connecting to the RJ45 network cable |
| D. Switch of power        | Turn on/off                                       |
| E. Charge interface       | Connect power plug                                |
| F. WIFI antenna interface | Connect WIFI antenna                              |
| G. RF antenna interface   | Connect RF antenna                                |

# 5 LED Light Indicating Status

| Blue light - RF      |                                                            |  |  |
|----------------------|------------------------------------------------------------|--|--|
| RF light status      | RF light status Explanation                                |  |  |
| Keen on always       | OTA/Read or write configure/into WIFI module configuration |  |  |
| Keep on always       | mode                                                       |  |  |
| Sparkling 0.1 second | Receive data                                               |  |  |

| Green light - Net             |                                                             |  |  |
|-------------------------------|-------------------------------------------------------------|--|--|
| Net light status Explanation  |                                                             |  |  |
| Voor on always                | OTA /Read or write configure/into WIFI module configuration |  |  |
| Keep on always                | mode                                                        |  |  |
| On 0.1 second, off 0.1 second | Sending data                                                |  |  |
| Keep on 2 seconds             | Data sent successfully                                      |  |  |
| Off 2 seconds                 | Data sent failure                                           |  |  |
| On 0.1 second, off 5 seconds  | The module is free                                          |  |  |
| On 2 second, off 2 seconds    | The Module initialization                                   |  |  |

| Red light - Power       |                                                            |  |
|-------------------------|------------------------------------------------------------|--|
| Power light status      | Explanation                                                |  |
| Keep on always          | OTA/Read or write configure/Connect power/into WIFI module |  |
|                         | configuration mode                                         |  |
| Sparkling each 2seconds | Not connect power                                          |  |

#### 6 Data Protocol

Please refer to the document LoRa Gateway\_WIFI data protocol.

#### 7 Command List

The following commands are ASCII, can be set by serial port or server.

Note: \$\$\$\$\$\$ is LoRa Gateway `s password, and the initial password is 000000

**Note:** (1) The WIFI module must be connected to 12V external power supply to work properly

(2) Server ACK is enabled on the machine by default, every time the machine sends data to the server, the server must respond @ACK, Packet index (Hex converted into decimal)# to the machine. Then the machine will continue to send next data to the server, Otherwise, the data will be sent repeatedly.

(3) Set LORA WIFI Gateway RTC time :

The machine cannot get the right time on its own, so when the server receives the machine data, the following information can be sent to the machine to modify the machine's RTC time

Format: @UTC, yyyy-MM-dd HH:mm:ss# For example: @UTC, 2021-11-24 02:56:43#

#### 1. Set LAN transfer mode:

(1) Set the transfer mode: (The default is LAN mode, you don't have to set it)

Format: \*\$\$\$\$\$,005,X#

For Example: \*000000,005,1#

If you send the command of USB to device, the serial port tool will show:

CMD bytes: 0E \*000000,005,1# ComdType:005(SETTRANSTYPE) Type:LAN

#### (2) Connect the RJ45 wire to the router:

#### 2. Set WIFI transfer mode:

(1) Set the data transfer mode:

Format: \*\$\$\$\$\$,005,X#

For Example: \*000000,005,0#

If you send the command of USB to device, the serial port tool will show:

CMD bytes: 0E

\*000000,005,0#

**ComdType:005(SETTRANSTYPE)** 

**Type:WIFI** 

(2) Set WIFI:

Format: \*\$\$\$\$\$,050,WIFI Name ,WIFI Password #

For Example: \*000000,005,TZONE1,tzone2014#

If you send the command of USB to device, the serial port tool will show:

CMD bytes: 1D

\*000000,050,TZONE1,tzone2014#

ComdType:050(SETWIFINET)

Name:TZONE1

Password:tzone2014

| NO. | Instruction                | Format                            | Note                             |  |  |  |
|-----|----------------------------|-----------------------------------|----------------------------------|--|--|--|
| 001 | Modify user password       | *\$\$\$\$\$,001,@@@@@#            | <b>\$\$\$\$\$</b> : old password |  |  |  |
|     |                            |                                   | @@@@@@@: new password            |  |  |  |
|     |                            |                                   | (default: 000000)                |  |  |  |
| 005 | Set the data transfer mode | * <b>\$\$\$\$\$</b> ,005,X#       | X=0 WIFI                         |  |  |  |
|     |                            |                                   | X=1 LAN (default);               |  |  |  |
| 008 | Extend setting             | * <b>\$\$\$\$\$</b> ,008,ABCDEFG# | A=0,disable Sensor ACK           |  |  |  |
|     |                            |                                   | download function;               |  |  |  |
|     |                            |                                   | A=1,enable Sensor ACK            |  |  |  |
|     |                            |                                   | download function(default);      |  |  |  |
|     |                            |                                   | Note:when the Sensor ACK is      |  |  |  |
|     |                            |                                   | disable, the machine will no     |  |  |  |
|     |                            |                                   | longer reply the ACK             |  |  |  |
|     |                            |                                   | information to the Sensor.       |  |  |  |

|     |                                |                                           | B=0.                             |
|-----|--------------------------------|-------------------------------------------|----------------------------------|
|     |                                |                                           | C=0.                             |
|     |                                |                                           | D=0.                             |
|     |                                |                                           | D=1                              |
|     |                                |                                           | F=0                              |
|     |                                |                                           | E 0,<br>F=0                      |
|     |                                |                                           | C=0, disable Server ACK          |
|     |                                |                                           | G-0, disable Server ACK          |
|     |                                |                                           | C=1 enchle Sergier ACK           |
|     |                                |                                           | G-1, enable Server ACK           |
|     |                                |                                           | Neter if eachier ACK for stier   |
|     |                                |                                           | Note: If enable ACK function,    |
|     |                                |                                           | every time the machine sends     |
|     |                                |                                           | data to the server, the server   |
|     |                                |                                           | must respond @ACK,Packet         |
|     |                                |                                           | index (Hex converted into        |
|     |                                |                                           | decimal)# to the machine. Then   |
|     |                                |                                           | the machine will continue to     |
|     |                                |                                           | send next data to the server,    |
|     |                                |                                           | Otherwise, the data will be sent |
|     |                                |                                           | repeatedly.                      |
| 015 | Set IP Address & PORT Number   | * <mark>\$\$\$\$\$</mark> ,015,X,IP,PORT# | X=0 use IP connect the server    |
|     |                                |                                           | X=1 use DN connect the server    |
|     |                                |                                           | IP: xxx.xxx.xxx                  |
|     |                                |                                           | DN: (domain name)                |
|     |                                |                                           | www.xxx.com                      |
|     |                                |                                           | PORT: [1,65535]                  |
| 018 | Set the time interval for data | * <mark>\$\$\$\$\$</mark> ,018,X#         | X=[10,6000], time interval       |
|     | transfer                       |                                           | (unit: s)                        |
|     |                                |                                           | (default: 300)                   |
| 019 | Set up transfer data protocol  | * <b>\$\$\$\$\$</b> ,019,X#               | X=0, use the UDP mode            |
|     |                                |                                           | X=1, use the TCP mode            |
|     |                                |                                           | (default)                        |
| 050 | Set WIFI                       | * <b>\$\$\$\$\$</b> ,050,X,Y#             | X: WIFI Name, no more than       |
|     |                                |                                           | 20 characters;                   |
|     |                                |                                           | Y: WIFI Password, no more        |
|     |                                |                                           | than 20 characters:              |
|     |                                |                                           | Note: The name and password      |
|     |                                |                                           | cannot contain #                 |
| 136 | Enable RF function             | *\$\$\$\$\$\$ 136 X#                      | X=0 disable RF function          |
| 150 |                                | <u> </u>                                  | X=1 enable RF function           |
|     |                                |                                           | (default)                        |
| 144 | Add a LaPa sansar              | *****                                     | V: LoDe concerture               |
| 144 |                                | φφφφφφ,144,Λ,1,1D#                        | X. LOKa sensor type<br>X-0       |
|     |                                |                                           | $\Delta = 0,$                    |
|     |                                |                                           | TAGU//TAGU/B/TAGU8/TAG           |

|     |                   |                                    | 08B/TAG08L/TAG09                |
|-----|-------------------|------------------------------------|---------------------------------|
|     |                   |                                    | (Humidity unit % TAG)           |
|     |                   |                                    | X=2,TAG07B/TAG08B               |
|     |                   |                                    | (Humidity unit 0.1%)            |
|     |                   |                                    | X=3,TAG09                       |
|     |                   |                                    | (double temperature)            |
|     |                   |                                    | X=4,TAG11                       |
|     |                   |                                    | Y: Channel, [1,100];            |
|     |                   |                                    | ID: LoRa sensor ID,             |
|     |                   |                                    | 8 characters;                   |
|     |                   |                                    | Note: The number of all sensor  |
|     |                   |                                    | should not be more than 100.    |
|     |                   |                                    | By default, all sensor in all   |
|     |                   |                                    | ranges can be received. This    |
|     |                   |                                    | function needs to be configured |
|     |                   |                                    | only when binding sensor and    |
|     |                   |                                    | using RS485 Modbus mode,        |
|     |                   |                                    | and the TAG07B default is %,    |
|     |                   |                                    | TAG08B default humidity unit    |
|     |                   |                                    | is 0.1%.                        |
| 144 | Add a LoRa sensor | * <b>\$\$\$\$\$</b> ,144,X,Y,ID,N# | X: LoRa sensor type             |
|     |                   |                                    | X=0,                            |
|     |                   |                                    | TAG07/TAG07B/TAG08/TAG          |
|     |                   |                                    | 08B/TAG08L/TAG09                |
|     |                   |                                    | (Humidity unit % TAG)           |
|     |                   |                                    | X=2,TAG07B/TAG08B               |
|     |                   |                                    | (Humidity unit 0.1%)            |
|     |                   |                                    | X=3,TAG09                       |
|     |                   |                                    | (double temperature)            |
|     |                   |                                    | X=4,TAG11                       |
|     |                   |                                    | Y: Channel, [1,100];            |
|     |                   |                                    | ID: LoRa sensor ID,             |
|     |                   |                                    | 8 characters;                   |
|     |                   |                                    | N:The number of sensor ID       |
|     |                   |                                    | added, followed by 1            |
|     |                   |                                    | Note:The number of all sensor   |
|     |                   |                                    | should not be more than 100.    |
|     |                   |                                    | By default, all sensor in all   |
|     |                   |                                    | ranges can be received. This    |
|     |                   |                                    | function needs to be configured |
|     |                   |                                    | only when binding sensor and    |
|     |                   |                                    | using RS485 Modbus mode,        |
|     |                   |                                    | and the TAG07B default is %,    |
|     |                   |                                    | TAG08B default humidity unit    |

|     |                                    |                                     | is 0.1%.                                                                                                    |
|-----|------------------------------------|-------------------------------------|----------------------------------------------------------------------------------------------------|
| 145 | Delete a LoRa sensor               | *\$\$\$\$\$\$,145,X,Y#              | X: LoRa sensor type<br>X=0,<br>TAG07/TAG07B/TAG08/TAG<br>08B(Humidity unit %TAG)<br>X=2,TAG07B/TAG08B(Humid<br>ity unit 0.1% TAG )<br>X=3,TAG09<br>(double temperature)<br>X=4,TAG11<br>Y: Channel, [1,100]; |
| 146 | Delete all LoRa sensors            | *\$\$\$\$\$\$,146,1#                |                                                                                                    |
| 147 | Read all added LoRa sensors        | * <mark>\$\$\$\$\$\$</mark> ,147,1# |                                                                                                    |
| 148 | RF reboot                          | * <b>\$\$\$\$\$\$</b> ,148,X#       | X: [1,1440],default:20,unit:min<br>RF module will reboot if<br>gateway cannot receive any<br>sensors within this time period                                                                                 |
| 500 | Clear data flash                   | * <mark>\$\$\$\$\$</mark> ,500#     | Clear stored in the flash<br>memory inside the machine                                                                                                    |
| 600 | Auto reboot                        | * <b>\$\$\$\$\$</b> ,600,X,Y#       | <ul> <li>X=0, Disable this function</li> <li>X=1, Active this function</li> <li>(Default)</li> <li>Y: Reboot time interval,</li> <li>[10,9999], unit: min,</li> <li>(default: 1440)</li> </ul>               |
| 800 | Query command                      | *\$\$\$\$\$\$,800,X #               | X:The instruction that needs to be queried                                                                                                    |
| 801 | Read the IMEI number               | * <mark>\$\$\$\$\$\$</mark> ,801#   | This instruction is available for<br>the IMEI, firmware version<br>number, WIFI version number<br>of LoRa Gateway                                                                                            |
| 900 | Download command to LoRa<br>Sensor | *\$\$\$\$\$\$,900,ID,cmd#           | ID: Sensor ID;<br>cmd: Sensor command, please<br>see the LoRa Sensor download<br>command V1.0<br>Note: if need use this function,<br>please enable the ACK function<br>in LoRa Sensor                        |
| 901 | Delete download command            | *5\$\$\$\$\$,901#                   |                                                                                                    |

| 990 | Initialization of device      | *\$\$\$\$\$,990,099# | It will set all parameters to<br>factory default value<br>(Excluding the |
|-----|-------------------------------|----------------------|--------------------------------------------------------------------------|
|     |                               |                      | password/Frequency band).                                                |
| 991 | Reboot now                    | *\$\$\$\$\$,991#     | Reboot the LoRa Gateway                                                  |
|     | Query single instruction      | #D5XXX               | XXX: instruction                                                         |
|     | Query all instructions        | #DE                  |                                                                          |
|     | Restore default configuration | #DO                  |                                                                          |
|     | Update the firmware           | #DU                  |                                                                          |

### 8 Data Query

#### **TZONE cloud platform.**

Please register an account and add a device. After adding a device, you can query the data by device ID.

For more details, please log in and view the help documentation.

Tzone cloud platform website: http://cloud.tzonedigital.com/

Tzone Server Domain: t-gateway.tzonedigital.cn(default)

Tzone Server Port: 54929 (default)

| ← C ♠ https://cloud.tzonedigit | al.cn/LoginIndex/        | $\forall_{\rho}$ | ata ☆ C | D {= | © ⊕ |   |                |
|--------------------------------|--------------------------|------------------|---------|------|-----|---|----------------|
| DIGITAL TE                     | CHNOLOGY                 |                  |         |      |     |   |                |
|                                |                          |                  |         |      |     |   |                |
|                                |                          |                  |         |      |     |   |                |
| AE                             |                          |                  | _<br>N≣ |      |     |   |                |
|                                | Cloud Platform           |                  |         |      |     |   | 7              |
|                                |                          |                  |         |      |     |   | $\overline{2}$ |
|                                | Public Device User Login |                  |         |      | on  | 4 |                |
| •                              |                          |                  |         |      |     |   |                |
|                                | Q Please enter device id | Search →         |         |      |     |   |                |
|                                |                          |                  |         |      |     |   |                |
|                                |                          |                  |         |      | •   | • | 0              |
|                                |                          |                  |         |      |     |   |                |

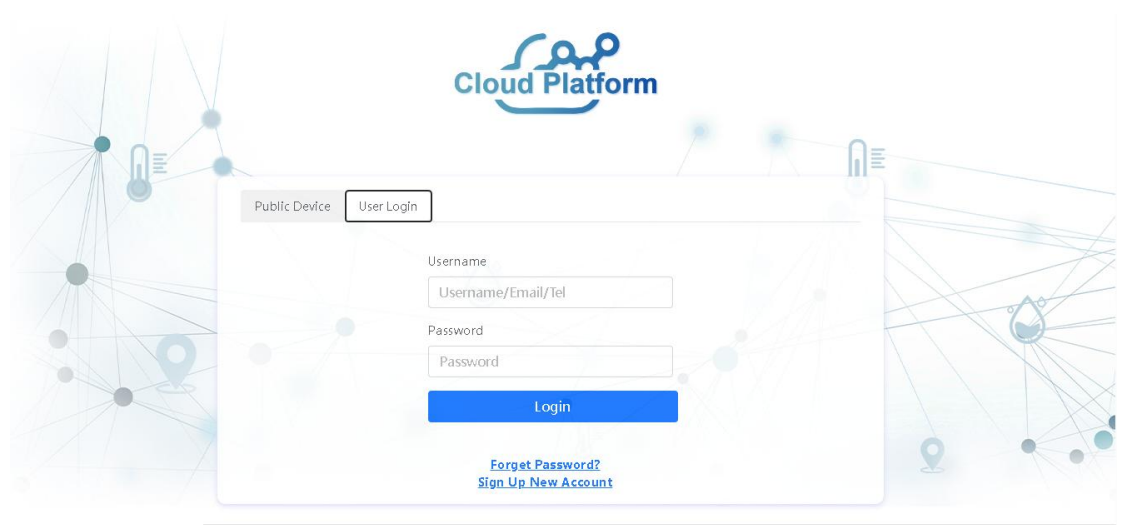

Copyright © 2023 Tzone Digital Technology Co., Ltd